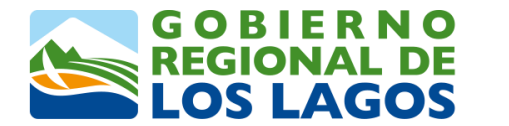

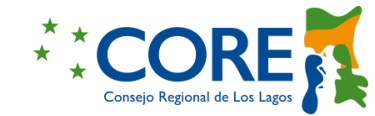

## MANUAL DE USUARIO POSTULACIÓN DE INICIATIVAS A LA CONVOCATORIA

"Fondo Regional para la Productividad y el Desarrollo – 2025, para iniciativas de Ciencia, Tecnología, Conocimiento e Innovación"

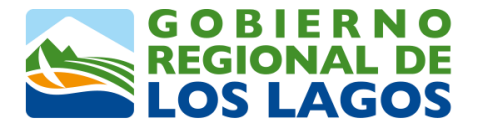

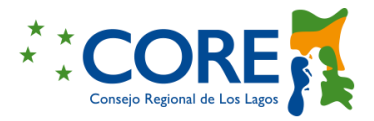

## 1 INTRODUCCIÓN

El Gobierno Regional de los Lagos (GORE), buscando la excelencia y mejora continua de sus procedimientos administrativos, ha decidido implementar un software de gestión, que permita tanto a las entidades que postulan, como al equipo del GORE administrar la información relacionada a las etapas de apertura, postulación y ejecución de un programa perteneciente a los Fondos concursables del Gobierno Regional de Los Lagos

El Fondo Regional para la Productividad y el Desarrollo (FRDP), es una asignación anual de recursos que recibe el GORE, cuyo propósito, entre otros, es financiar iniciativas en materia de ciencia, tecnología, conocimiento e innovación, destinados a potenciar el desarrollo económico del país y de las regiones, que fomenten una mejora en la calidad de vida de las personas y el aumento de oportunidades para su desarrollo.

El GORE, ejecuta el programa, vía agencias públicas especializadas definidas a través de la Resolución N°33 del Ministerio de Ciencia, Tecnología, Conocimiento e Innovación.

El presente manual tiene por objetivo describir el funcionamiento del Software de gestión, en la etapa de postulación de iniciativas desde las Instituciones facultadas para presentar programas a la presente convocatoria.

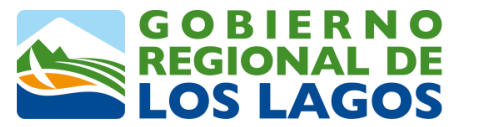

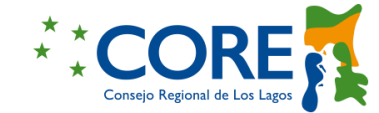

## 1.1 FLUJO PROCESO GENERAL FONDO REGIONAL PARA LA PRODUCTIVIDAD Y DESARROLLO

En la figura N°1, se representa el flujo general de un programa FRPD, mostrando la secuencia e identificación de las principales etapas y roles/usuarios.

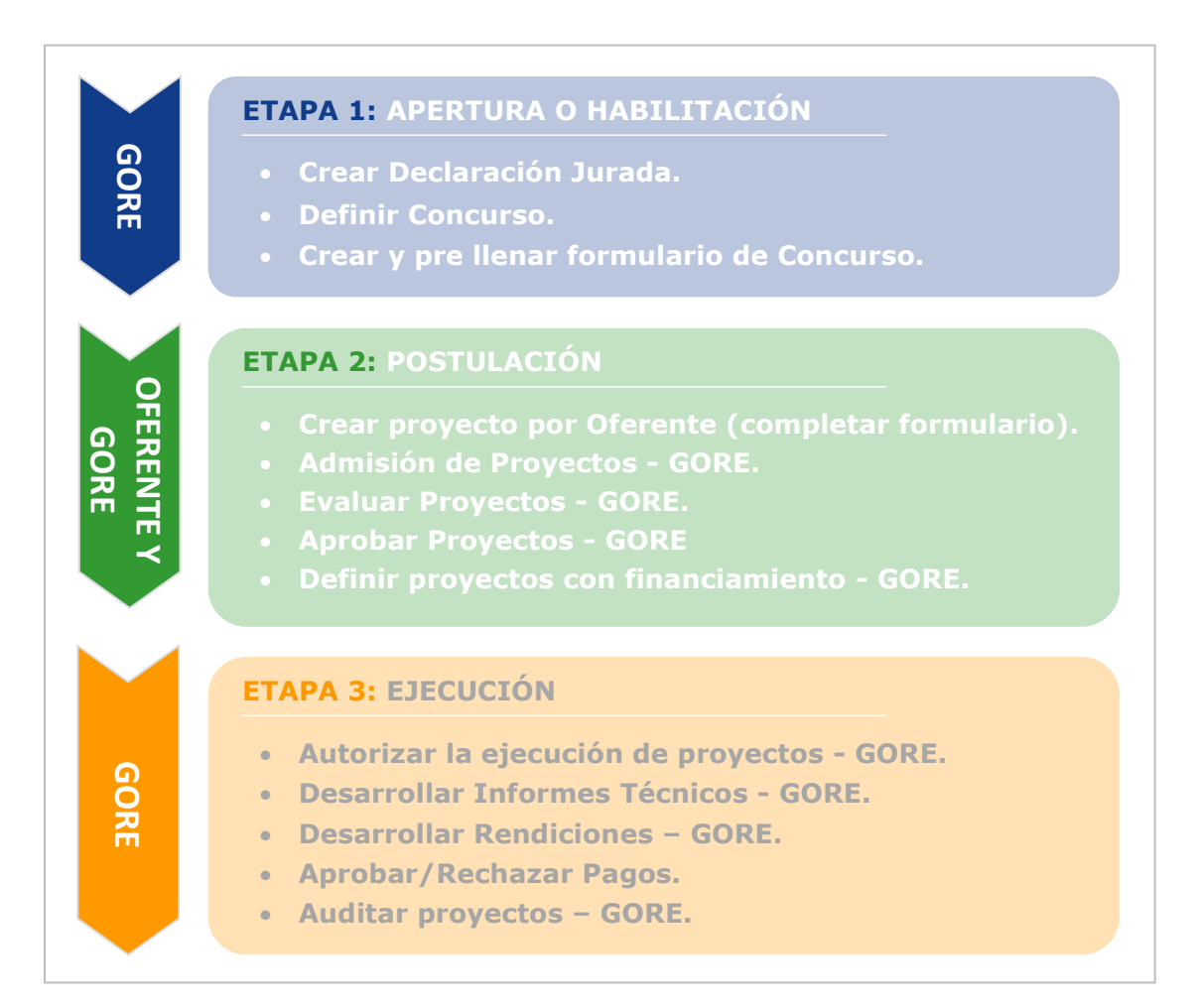

#### Figura N° 1: Flujo Proceso General Programa FRDP

Es importante mencionar que a medida que avanza un proceso FRDP, los diferentes usuarios comienzan a interactuar y a generar acciones que en su conjunto permiten los cambios de estado de los proyectos. Se denomina "estado de un proyecto" a la fase vigente/real de éste, el cual puede ser: borrador, admitido, en evaluación, evaluado, observado, enviado, etc.

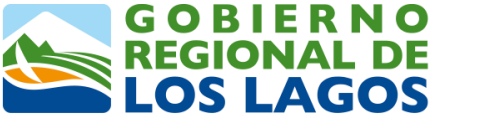

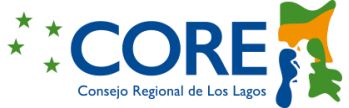

## **1.2 INGRESO A LA PLATAFORMA**

• **Paso 1:** Solicitud de clave de acceso a los correos electrónicos <u>jplaza@goreloslagos.cl</u> y <u>mfigueroa@goreloslagos.cl</u>. Se solicita enviar los siguientes datos:

| Institución:        | A la cual representa en la postulación |  |  |  |  |
|---------------------|----------------------------------------|--|--|--|--|
| Nombre:             |                                        |  |  |  |  |
| Apellido:           | De quien formulará la iniciativa       |  |  |  |  |
| RUT:                |                                        |  |  |  |  |
| Correo electrónico: | Que utilizaré para ingrese al portal   |  |  |  |  |
| Contraseña:         | Que utilizara para ingreso al portal   |  |  |  |  |

• **Paso 2:** En el navegador de internet (Crome, Explorer, etc.), ingresar la dirección: <u>https://www.goreloslagos.cl/fondos\_concursables/fondo\_fic.html</u>

o directamente a través de la siguiente dirección:

https://fic2.goreloslagos.cl/login

Con los datos entregados, los profesionales del Gobierno Regional generarán los permisos para que puedan acceder a la plataforma y postular iniciativas a la presente convocatoria.

#### Figura N° 2: Pagina Web GORE

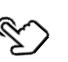

• Paso 3: Ingresar Usuario, Contraseña y Clic en Botón Entrar

|          | G O B I E R N O<br>REGIONAL DE<br>LOS LAGOS ** CORE<br>Cores Report de Tre Las |  |
|----------|--------------------------------------------------------------------------------|--|
|          | FIC - Gobierno Regional de Los Lagos                                           |  |
| 9128 L - | Accede al Sistema                                                              |  |
|          | Usuario                                                                        |  |
|          | Entrar<br>ó                                                                    |  |
|          |                                                                                |  |

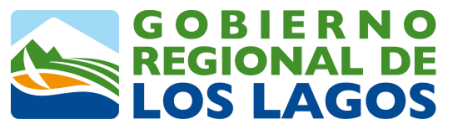

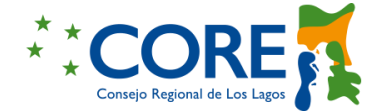

# **1.2.1 HOME PRINCIPAL USUARIO OFERENTE (quien postula la iniciativa, representando a una institución)**

Una vez iniciada la sesión por el OFERENTE, éste visualizará el Home del sistema y sus distintas funcionalidades, dependiendo de los permisos que tenga. Por defecto, se muestra la lista de concursos disponibles para postulación.

## EL ACTUAL CONCURSO SE DENOMINA "FONDO REGIONAL PARA LA PRODUCTIVIDAD Y EL DESARROLLO – 2025"

El Icono de Notificaciones ( ), Identificación Usuario, Configuración de perfil ( ), Botón Logos GORE y CORE, y función buscar siguen la misma descripción detallada en punto 6.3.3.

|                             | FIC              |                     |                                |                      | 🗘 Usuario Oferente 🕕 |
|-----------------------------|------------------|---------------------|--------------------------------|----------------------|----------------------|
| Concursos FIC               | Concursos        |                     | Mostrando 1 a 3 de 3 registros |                      | Buscar concurso Q    |
| Proyectos aprobados         | NOMBRE           | FECHA INICIO        | FECHA FIN POSTULACIÓN          | FECHA FIN EVALUACIÓN | OPCIONES             |
| 3 Mi historial de Proyectos | CONCURSO_PRUEBA1 | 03-10-2022 08:00:00 | 31-10-2022 06:00:00            | 16-12-2022 12:00:00  | ? ≔ 6                |
| A                           | Concurso 2023    | 28-09-2022 02:15:00 | 09-10-2022 10:14:00            | 12-10-2022 03:14:00  | ? ≔ B                |
|                             | Licitación FIC   | 05-10-2022 12:00:00 | 05-11-2022 11:59:00            | 25-11-2022 11:59:00  | ? ≔ B                |

Figura N° 3: Home Principal Usuario OFERENTE

| ITEM | DESCRIPCIÓN                                                                                                    |
|------|----------------------------------------------------------------------------------------------------|
| Α    | Menú de Opciones: Contiene los módulos a los que el usuario tiene acceso.                                                                                                    |
| В    | Tabla de Visualización de los concursos disponibles para postulación.         Las columnas:       NOMBRE       FECHA INICIO       FECHA FIN POSTULACIÓN       FECHA FIN EVALUACIÓN         entregan la información general de los concursos.       La columna       OPCIONES       da acceso a las funcionalidades de:         Hacer pregunta       Image: State State |

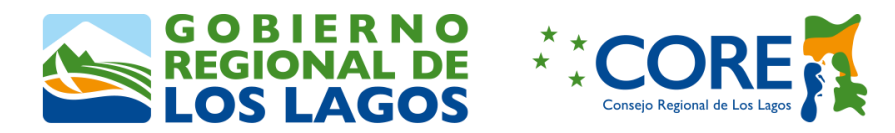

## **1.2.2 PASOS A SEGUIR ETAPA 2.**

• **Paso 1:** Usuario OFERENTE, revisa los concursos abiertos a los que puede postular, haciendo clic en el botón "Concursos FIC", del Menú de Opciones.

| CORE CORE           | FIC              |                     |                                |                     | 🗘 Usuario Oferente 🕕 |
|---------------------|------------------|---------------------|--------------------------------|---------------------|----------------------|
| Concursos FIC       | Concursos        |                     | Mostrando 1 a 3 de 3 registros |                     | Buscar concurso Q    |
| Proyectos aprobados | CONCURSO_PRUEBA1 | 03-10-2022 08:00:00 | 31-10-2022 06:00:00            | 16-12-2022 12:00:00 | ? :≡ <b>B</b>        |
|                     | Concurso 2023    | 28-09-2022 02:15:00 | 09-10-2022 10:14:00            | 12-10-2022 03:14:00 | ? ≔ 6                |

 Paso 2: En caso de tener preguntas de algún concurso, usuario OFERENTE, hace clic en el signo de Interrogación ?, apareciendo automáticamente la ventana de Preguntas.

Se tiene que llenar el formulario, adjuntar archivo (si se requiere) y elegir el tipo de pregunta (tecnica o financiera), ya que sera respondida por el usuario GORE de la especialidad (Jefe de Fomento o Jefe de Presupuesto). La pregunta se envia haciendo clic en boton "Enviar".

| acer Pregunta a Concurso CONCURSO_PRUEBA1     |     |
|-----------------------------------------------|-----|
| TÍTULO *                                      |     |
| PRESUPUESTO                                   |     |
| PREGUNTA *                                    |     |
| PUEDO ASIGNAR MAS PRESUPUESTO DEL 5% PECUARIO |     |
| TIPO *                                        |     |
| ○ TÉCNICA <sup>®</sup> FINANCIERA             |     |
| ARCHIVO                                       |     |
| Seleccionar archivo PREGUNTA_FINANCIERA.pdf   |     |
| Cancelar                                      | Env |

Automaticamente se direciona al Home del sistema con el mensaje destacado en verde de "Se ha enviado pregunta".

| Concursos        |                     |                          |                      |         |    |                | × |
|------------------|---------------------|--------------------------|----------------------|---------|----|----------------|---|
|                  | Mostrar             | ndo 1 a 3 de 3 registros |                      |         | BL | uscar concurso | ٩ |
| NOMBRE           | FECHA INICIO        | FECHA FIN POSTULACIÓN    | FECHA FIN EVALUACIÓN | OPCIONE | s  |                |   |
| CONCURSO_PRUEBA1 | 03-10-2022 08:00:00 | 31-10-2022 06:00:00      | 16-12-2022 12:00:00  | ?:      | Ξ  | B              |   |
| Concurso 2023    | 28-09-2022 02:15:00 | 09-10-2022 10:14:00      | 12-10-2022 03:14:00  | ? :     | Ξ  | 6              |   |

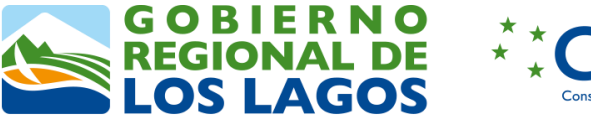

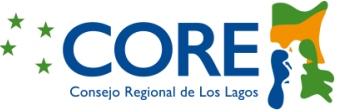

Para confirmar el envío de la pregunta, se accede a las opciones del concurso, funcionalidad Ver Respuestas ( $i\equiv$ ).

| NOMBRE           | FECHA INICIO        | FECHA FIN POSTULACIÓN | FECHA FIN EVALUACIÓN | OPCIONES |
|------------------|---------------------|-----------------------|----------------------|----------|
| CONCURSO_PRUEBA1 | 03-10-2022 08:00:00 | 31-10-2022 06:00:00   | 16-12-2022 12:00:00  | ?        |
| Concurso 2023    | 28-09-2022 02:15:00 | 09-10-2022 10:14:00   | 12-10-2022 03:14:00  | ? 🛋      |
| Licitación FIC   | 05-10-2022 12:00:00 | 05-11-2022 11:59:00   | 25-11-2022 11:59:00  | ? ≔ 13   |

Se abre la ventana, "Preguntas Concurso (Nombre del Concurso)", que visualiza las preguntas realizadas por el usuario OFERENTE, más las preguntas de otros usuarios al mismo concurso.

Las respuestas se muestran bajo la pregunta haciendo clic en la flecha.

| Preguntas Concurso CONCURSO_PRUEBA1 |                             |               |
|-------------------------------------|-----------------------------|---------------|
| TUS PREGUNTAS                       | PREGUNTAS DE OTROS USUARIOS |               |
| RUBRICA                             | Técnica DIFUSION            | 🛃 (Técnica) 🗸 |
| PREGUNTA 2<br>RESPUESTA 2           | RESPUESTA 1                 |               |
| PRESUPUESTO                         | ž Financiera                |               |

## PASO 4: USUARIO OFERENTE, CREA POSTULACIÓN A CONCURSO.

El OFERENTE debe presionar el Botón del menú de opciones "Postular Proyectos".

|                             | FIC              |                     |                          |                      | 🔔 Usuario Oferente | U |
|-----------------------------|------------------|---------------------|--------------------------|----------------------|--------------------|---|
| Concursos FIC               | Concursos        | Mostrar             | ido 1 a 3 de 3 registros |                      | Buscar concurso Q  | 2 |
| Proyectos aprobados         | NOMBRE           | FECHA INICIO        | FECHA FIN POSTULACIÓN    | FECHA FIN EVALUACIÓN | OPCIONES           |   |
| 3 Mi historial de Proyectos | CONCURSO_PRUEBA1 | 03-10-2022 08:00:00 | 31-10-2022 06:00:00      | 16-12-2022 12:00:00  | ? ≔ 🖪              |   |
|                             | Fomento social   | 02-01-2023 12:00:00 | 17-03-2023 12:00:00      | 17-04-2023 11:59:00  | ? ≔ 13             |   |
|                             | Licitación FIC   | 05-10-2022 12:00:00 | 05-11-2022 11:59:00      | 25-11-2022 11:59:00  | ? ≔ 13             |   |

Con la acción anterior, se abre la ventana de "Proyectos Postulados", presentando la tabla de visualización con el listado de todos los proyectos (e información general) a los cuales el usuario OFERENTE ha postulado.

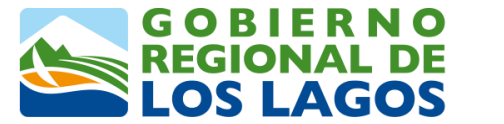

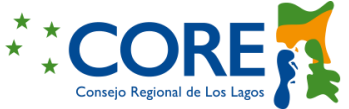

Para crear una nueva postulación, se oprime el botón New .

| Concursos FIC                                                       | Proyectos Postulados |                    | Mostrando a de 0 registros    |                            | Busc   | ar Proyecto | ٩ |
|---------------------------------------------------------------------|----------------------|--------------------|-------------------------------|----------------------------|--------|-------------|---|
| <ul> <li>Postular Proyectos</li> <li>Proyectos aprobados</li> </ul> | ID COMBRE PROYECTO   | NOMBRE INSTITUCIÓN | FECHA POSTULACIÓN             | FECHA ULTIMA ACTUALIZACIÓN | ESTADO | ACCIONES    |   |
| 3 Mi historial de Proyectos                                         |                      |                    | No hay proyectos para mostrar |                            |        |             |   |
|                                                                     |                      |                    |                               |                            |        |             |   |

El sistema direcciona a la ventana "Crear Proyecto", donde el usuario OFERENTE debe llenar el formulario, seleccionar el concurso al cual postula y chequear las cláusulas de la declaración jurada, en señal de apruebo a las condiciones del concurso.

| concurso *                | FIRMA DECLARACIÓN JURADA *                        |   |
|---------------------------|---------------------------------------------------|---|
| CONCURSO_PRUEBA1          | DECLARACION OCT2022<br>Detalle Declaración Jurada |   |
|                           | 1 CLAUSULA 1                                      | Ŕ |
| NOMBRE INSTITUCIÓN *      | 2 CLAUSULA 2                                      |   |
| NOMBRE DE LA INICIATIVA * | 3 CLAUSULA 3                                      |   |
|                           |                                                   |   |
| Cancelar Guarder          | >                                                 |   |

El Botón "Guardar", permite registrar la información completada y asignar el estado del proyecto a Borrador . Una vez que se guarda, automáticamente se direcciona al formulario de postulación, y se muestra un mensaje resaltado en verde "Se creó el proyecto como borrador".

| Se creo el proyecto    | como borrador |          |        |        |        |        |         |        |        |          |       |
|------------------------|---------------|----------|--------|--------|--------|--------|---------|--------|--------|----------|-------|
| nterior                | Paso          | 1 Paso 2 | Paso 3 | Paso 4 | Paso 5 | Paso 6 | Paso 7  | Paso 8 | Paso 9 |          |       |
| Datos de la iniciativa |               |          |        |        |        |        |         |        |        |          |       |
| NOMBRE DE LA INICIAT   | TIVA *        |          |        |        |        |        |         |        |        |          |       |
| Ĺ                      |               |          |        |        |        |        |         |        |        |          |       |
| Nombre sección         |               |          |        |        |        |        |         |        |        |          |       |
|                        |               |          |        |        |        |        |         |        |        |          |       |
|                        | ELEMENTO      |          | ELE    | MENTO  |        |        | ELEMENT | 0      |        | ELEMENTO | c     |
| +                      | ELEMENTO      |          | ELEY   | MENTO  |        |        | ELEMENT | 0      |        | ELEMENTO | ۰<br> |
| +                      | ELEMENTO      |          | ELE    | MENTO  |        |        | ELEMENT | 0      |        | ELEMENTO | ,     |
| + Einanciamiento       | ELEMENTO      |          | ELEP   | MENTO  |        |        | ELEMENT | 0      |        | ELEMENTO | ,     |

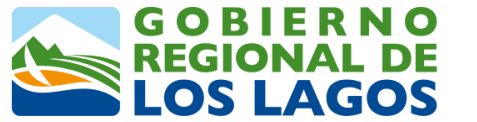

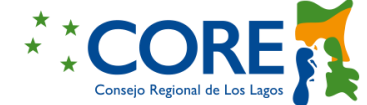

El usuario puede dar inicio al llenado de información del formulario o verificar la creación del proyecto. Para lo último, en el menú de opciones, se tiene que seleccionar el botón in Postular Proyectos .

A la tabla de visualización, se agrega el nuevo proyecto, indicando el estado y las funcionalidades habilitadas (acciones).

|   | Proyect | os Postulados                                                                                                    |                                |                   |                            |          |                 |   |
|---|---------|----------------------------------------------------------------------------------------------------|--------------------------------|-------------------|----------------------------|----------|-----------------|---|
|   | Nuevo   |                                                                                                    | Mostrando 1 a 1 de 1 registros | S                 |                            |          | Buscar Proyecto | ٩ |
|   | ID      | NOMBRE PROYECTO                                                                                                    | NOMBRE INSTITUCIÓN             | FECHA POSTULACIÓN | FECHA ULTIMA ACTUALIZACIÓN | ESTADO   | ACCIONES        |   |
|   | 24      | Fomento de la cultura de la ciencia, la tecnología y la innovación, en los<br>profesores y alumnos de enseñanza media | Universidad de los<br>Lagos    |                   | 17-10-2022 18:43           | Borrador | ∎⊙໕୭ 🕯 🤇        | છ |
| Ľ |         |                                                                                                    |                                |                   |                            |          |                 |   |

| 8 | Botón Editar información del proyecto: Permite editar el crear proyecto. |
|---|--------------------------------------------------------------------------|
| 0 | Botón Ver Proyecto.                                                      |
| ľ | Botón Editar: Permite editar formulario de postulación del proyecto.     |
| ۶ | Botón Ver Preguntas.                                                     |
| Î | Botón Eliminar.                                                          |
| ъ | Botón Ver Historial.                                                     |

**Paso 5:** Usuario OFERENTE, completa la información del formulario de postulación requerida para que el proyecto sea enviado a admisibilidad.

Desde el menú de opciones, el usuario tiene que seleccionar el botón posteriormente buscar el proyecto creado y oprimir el botón  $\square$ .

| Proyec | tos Postulados                                                                                                    |                                |                   |                            |          |                 |   |
|--------|----------------------------------------------------------------------------------------------------|--------------------------------|-------------------|----------------------------|----------|-----------------|---|
| Nuevo  | l l                                                                                                    | Mostrando 1 a 1 de 1 registros | ŝ                 |                            |          | Buscar Proyecto | ۹ |
| ID     | NOMBRE PROYECTO                                                                                                    | NOMBRE INSTITUCIÓN             | FECHA POSTULACIÓN | FECHA ULTIMA ACTUALIZACIÓN | ESTADO   | ACCIONES        |   |
| 24     | Fomento de la cultura de la ciencia, la tecnología y la innovación, en los<br>profesores y alumnos de enseñanza media | Universidad de los<br>Lagos    |                   | 17-10-2022 18:43           | Borrador |                 | > |
|        |                                                                                                    |                                |                   |                            |          | 2.7             |   |

Postular Proyecto

Automáticamente direcciona al formulario, que recordemos consta de 9 pasos de llenado de información.

| NOMBRE DE L   | A INICIATIVA * |          |          |          |
|---------------|----------------|----------|----------|----------|
|               |                |          |          |          |
| Nombre secció | 5n             |          |          |          |
|               | ELEMENTO       | ELEMENTO | ELEMENTO | ELEMENTO |
| +             |                |          |          |          |
|               | ·              |          |          |          |

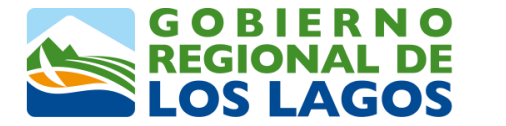

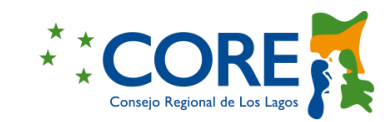

| American Pass 1 Pass 2 Pass 2 Pass 4 Pass 4 Pass 4                                                       | Paso 6 Paso 7 Paso 8 Paso 9 😑 🔿     | Matrite de Okjethoes. Antibilidades y Productos<br>Identificación class de productos trades, eticulando con objethos y activitades, co | e permite la ter una vición mas coles de los productos especificar que perecela intróduta.                                                                                                    |
|----------------------------------------------------------------------------------------------------|-------------------------------------|----------------------------------------------------------------------------------------------------|----------------------------------------------------------------------------------------------------|
|                                                                                                    |                                     | PRODUCTOS PRALES                                                                                                    | ACTIVIDADES COJETIVO ESPECIFICO                                                                                                    |
| Pit Gharing                                                                                              |                                     | + Popera de Capacite do a lígito a Foludades de Posete                                                                                 | Action 1 · · Advantationals de competenties y activides estima +                                                                                                    |
| no (parfa) -                                                                                             |                                     |                                                                                                    |                                                                                                    |
| Tan dawfo                                                                                                |                                     | Bienzymeiniaita (Alorty2),2 fernansportata (Alorty)                                                                                    | Activitied 2 • Approximation period in the main state of the second second seco |
| Propósiło u Otjetno General (disofia)                                                                    |                                     | Plaza del proyecta                                                                                                    |                                                                                                    |
| mondorro u obuetivo general (praeko) -                                                                   |                                     | PLA2D BIL PROVINCEO                                                                                                    |                                                                                                    |
| Alermos de enseñanas media de la Región de Los Lagon per entenes favorablegana anovas, Divar y emprender | 4                                   | [ <i>n</i>                                                                                                    |                                                                                                    |
|                                                                                                    |                                     | Dette Detti<br>Proportiel solare e l'interconceptulierte a la conzentite d'inters y la salivabal                                       |                                                                                                    |
| Descripción funciones equípio de trabajo                                                                 |                                     |                                                                                                    |                                                                                                    |
| MEMORY CARDON RECEIPIÓNN                                                                                 | DEPENDENT PROFESSION AND ADDRESS OF | NOMBRE DE LA                                                                                                    | MERE                                                                                                    |
|                                                                                                    |                                     | 1 2 3 4 5 6 7                                                                                                    | 8 9 10 11 12 13 14 15 19 17 18 19 20 21 22 23 24                                                                                                    |
| + Konton 1 Poleon 1                                                                                      | 112 Talanteration CC 🛓              | ACTIVIDAD 1                                                                                                    |                                                                                                    |
| Kenter     Jos 2     Jos 2     Jos 2                                                                     | 133 2327000 (Selection control (Co  | 4CTIV040 2                                                                                                    |                                                                                                    |
| Democratter a Objetive Especificas (Implementación)                                                      |                                     | Atlator Pass1 Pass2                                                                                                    | hast hast hast hast hast hast                                                                                                    |
| + Agregar Objective y activitied                                                                         |                                     |                                                                                                    |                                                                                                    |

Cuando se termina de llenar el formulario de postulación y se llega al paso 9, aparece el botón "Enviar a admisibilidad" a. Al hacer clic, el proyecto se envía para ser evaluado por el GORE.

| Anterior               | Paso 1 Paso 2    | Paso 3 Paso   | 4 Paso 5            | Paso 6           | Paso 7 | Paso 8        | Paso 9                   |   |     |
|------------------------|------------------|---------------|---------------------|------------------|--------|---------------|--------------------------|---|-----|
| Documentos Solicitados |                  |               |                     |                  |        |               |                          |   | ć   |
| TIPO DOCUMENTO *       |                  | Doc           | umento 1            |                  |        |               |                          |   |     |
| DESCRIPCIÓN *          |                  | Des           | ripción 1           |                  |        |               |                          |   |     |
| CARTA FIRMADA* 🛓       |                  | Se            | eccionar archivo CA | ARTA_FIRMADA.pdf | f      |               |                          |   |     |
| Documentos Adjuntos    |                  |               |                     |                  |        |               |                          |   |     |
|                        | TIPO DOCUMENTO * |               | DESCRIPCIÓN         | *                |        |               | ADJUNTO *                |   |     |
| + Documento            | 2                | Descripción 2 |                     |                  |        | Seleccionar a | rchivo CARTA_FIRMADA.pdf | f | ¥   |
| Anterior               | Paso 1 Paso 2    | Paso 3 Paso   | 4 Paso 5            | Paso 6           | Paso 7 | Paso 8        | Paso 9                   |   | ≡ 4 |

Automáticamente el sistema pregunta si está seguro de enviar la postulación. De ser afirmativa la respuesta, el usuario debe oprimir el botón

|                                                                            | FIC              | Enviar Postulación<br>¿Está seguro que desea enviar la postu | lación?         |                 | 🚊 Usuario Oferente 🕕 |
|----------------------------------------------------------------------------|------------------|--------------------------------------------------------------|-----------------|-----------------|----------------------|
| Concursos FIC  Postular Proyectos  Transactors anotherios                  | Anterior         |                                                              | Cancelar Envior | 7 Paso 8 Paso 9 | <u> </u>             |
| <ul> <li>Proyectos aprobados</li> <li>Mi historial de Proyectos</li> </ul> | TIPO DOCUMENTO * |                                                              |                 |                 |                      |

Con esta acción, se redirecciona a la ventana de Proyectos Postulados, mostrando un mensaje en color verde "Proyecto enviado a admisibilidad", cambiando el estado del proyecto a Enviado a admisibilidad y eliminando en la Tabla de visualización las acciones de Editar y eliminar.

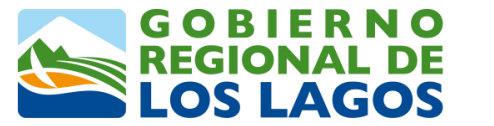

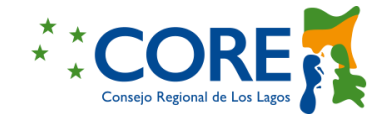

|       | <mark>is Postulados</mark><br>Proyecto enviado a admisibilidad                                                        |                               |                   |                            |                            | ×            |
|-------|----------------------------------------------------------------------------------------------------|-------------------------------|-------------------|----------------------------|----------------------------|--------------|
| Nuevo | Mi                                                                                                    | ostrando 1 a 1 de 1 registros |                   |                            | Buscar Pro                 | oyecto Q     |
| ID    | NOMBRE PROYECTO                                                                                                    | NOMBRE INSTITUCIÓN            | FECHA POSTULACIÓN | FECHA ULTIMA ACTUALIZACIÓN | ESTADO                     | ACCIONES     |
| 24    | Fomento de la cultura de la ciencia, la tecnología y la innovación, en los profesores y<br>alumnos de enseñanza media | Universidad de los<br>Lagos   | 17-10-2022 19:49  | 17-10-2022 19:49           | Enviado a<br>admisibilidad | 0 <b>9</b> J |

Es importante señalar que No es obligación completar en un solo día toda la información del formulario, se avanza de a poco y mientras en proyecto esté en estado borrador, el usuario OFERENTE puede editarlo las veces que sea necesario.

• **Paso 7:** Usuario GORE: DIFOI, revisa la postulación e ingresa comentarios.

En el menú de opciones, el usuario GORE: DIFOI, hace clic en el Botón "Revisión de Proyectos postulados".

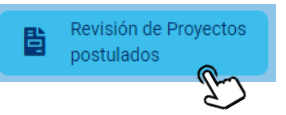

Con esta acción, es sistema re direcciona a la ventana "*Proyectos Postulados"*. El usuario debe buscar el proyecto (Directo de la tabla de visualización o aplicando filtros de búsqueda) y luego con un clic, seleccionar la acción Ver Proyecto ( $\bigcirc$ ).

| Revisión de Proyectos<br>postulados<br>Proyectos Aprobados en<br>elecución                 | Proyect | tos Postulados   |                   | Mostran                                                                                                    | ndo 1 a 1 de 1 registros    |                     |                     |                      | Buse                       | ar Proyecto Q |
|--------------------------------------------------------------------------------------------|---------|------------------|-------------------|----------------------------------------------------------------------------------------------------|-----------------------------|---------------------|---------------------|----------------------|----------------------------|---------------|
| Hist. de proyectos                                                                         | ID      | NOMBRE CONCURSO  | TIPO              | NOMBRE PROYECTO                                                                                                    | NOMBRE INSTITUCIÓN          | FECHA POSTULACIÓN   | OFERENTE            | USUARIO DIFOI        | ESTADO                     | ACCIONES      |
| <ul> <li>Proyectos a evaluar</li> <li>Proyectos evaluados</li> <li>Estadísticas</li> </ul> | 24      | CONCURSO_PRUEBA1 | FIC<br>Licitación | Fomento de la cultura de la ciencia, la<br>tecnología y la innovación, en los<br>profesores y alumnos de enseñanza<br>media de los colegios de la Región de<br>Los Lagos | Universidad de los<br>Lagos | 17-10-2022 07:49:46 | Usuario<br>Oferente | Mauricio<br>Figueroa | Enviado a<br>admisibilidad | ß             |

El sistema direcciona al formulario de postulación del proyecto, paso 1, agregando en la parte superior derecha el Botón de Comentarios (

| Anterior                                           | aso 1 Paso 2 Paso 3                       | Paso 4 Paso 5          | Paso 6 Paso 7 Paso 8 | Paso 9   |
|----------------------------------------------------|-------------------------------------------|------------------------|----------------------|----------|
| Datos de la iniciativa                             |                                           |                        |                      |          |
| NOMBRE DE LA INICIATIVA *                          |                                           |                        |                      |          |
| Fomento de la cultura de la ciencia, la tecnología | y la innovación, en los profesores y alum | nos de enseñanza media |                      |          |
| Nombre sección                                     |                                           |                        |                      |          |
| ELEMENTO                                           | ELEMEN                                    | то                     | ELEMENTO             | ELEMENTO |
|                                                    |                                           |                        |                      |          |
| Financiamiento                                     |                                           |                        |                      |          |
| APORTE SOLICITADO AL FIC *                         |                                           | 40000000               |                      |          |
|                                                    |                                           |                        |                      |          |
| APORTE PECUNARIO *                                 |                                           | 25000000               |                      |          |

GORE - DIVISIÓN DE FOMENTO E INDUSTRIAS

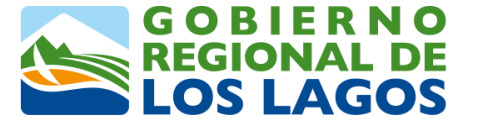

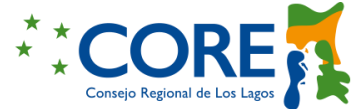

El usuario GORE: DIFOI debe revisar la información del proyecto, desde el paso 1 al paso 9 del formulario y en caso de tener observaciones, los activa presionando el Botón de comentarios (

Al activar el botón, a cada campo, en todos los pasos del formulario, se le agrega un "+Añadir observación".

Para escribir uno o más comentarios (observaciones), el usuario GORE: DIFOI debe hacer clic sobre los + Añadir observación y de inmediato aparece un cuadro de texto para escritura. Este procedimiento se repite para cada comentario.

| Anterior                                            |                                                          |          | B        |
|-----------------------------------------------------|----------------------------------------------------------|----------|----------|
| Datos de la iniciativa                              |                                                          |          |          |
|                                                     |                                                          |          |          |
| Fomento de la cultur ciencia, la tecnología y la in | novación, en los profesores y alumnos de enseñanza media |          |          |
| Reducir Nombre de la iniciativa                     |                                                          |          |          |
|                                                     |                                                          |          | le le    |
| Nombre sección                                      |                                                          |          |          |
| ELEMENTO                                            | ELEMENTO                                                 | ELEMENTO | ELEMENTO |
|                                                     |                                                          |          |          |
|                                                     |                                                          |          |          |

Posterior a la escritura de las observaciones, el usuario debe guardarlos, haciendo clic en el botón 🔁 . Es importante señalar que las observaciones se guardan por paso y no todas a la vez.

Las observaciones guardadas quedan registradas y se visualizan en el formulario junto a un cuadro de check vacio.

| Datos de la iniciativa NOMBRE DE LA INICIATIVA * Fomento de la cultura de la ciencia, la tecnología y la innovación, en los profesores y alumnos de enseñanza media Reducir Nombre de la iniciativa Nombre sección | Anterior Paso 1                                              | Paso 2 Paso 3 Paso 4 Paso 5                            | Paso 6 Paso 7 Paso 8 Pas | io 9 📰 🔎 🔶 |  |  |  |  |
|----------------------------------------------------------------------------------------------------|--------------------------------------------------------------|--------------------------------------------------------|--------------------------|------------|--|--|--|--|
| NOMBRE DE LA INICIATIVA * Fomento de la cultura de la ciencia, la tecnología y la innovación, en los profesores y alumnos de enseñanza media Reducir Nombre de la iniciativa Nombre sección                        | Datos de la iniciativa                                       |                                                        |                          |            |  |  |  |  |
| Fomento de la cultura de la ciencia, la tecnología y la innovación, en los profesores y alumnos de enseñanza media           Reducir Nombre de la iniciativa           Nombre sección                              | NOMBRE DE LA INICIATIVA *                                    |                                                        |                          |            |  |  |  |  |
| Reducir Nombre de la iniciativa  Nombre sección                                                                                                    | Fomento de la cultura de la ciencia, la tecnología y la inno | vación, en los profesores y alumnos de enseñanza media |                          |            |  |  |  |  |
| Nombre sección                                                                                                    | C Reduir Nombre de la iniciativa                             |                                                        |                          |            |  |  |  |  |
|                                                                                                    | Nombre sección                                               |                                                        |                          |            |  |  |  |  |
|                                                                                                    |                                                              |                                                        |                          |            |  |  |  |  |
| ELEMENTO ELEMENTO ELEMENTO                                                                                                    | ELEMENTO                                                     | ELEMENTO                                               | ELEMENTO                 | ELEMENTO   |  |  |  |  |

Cuando se llega al paso 9, se habilitan 3 nuevos botones: "Enviar Comentarios", "Marcar como Admisible" y "Marcar No Admisible"

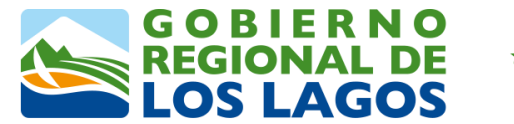

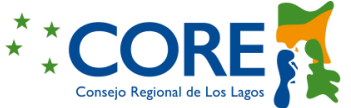

Para enviar los comentarios se oprime el Botón "Enviar comentarios" (

| Anterior Paso 1 Paso 2 | Paso 3 Paso 4 | Paso 5 Paso 6                    | Paso 7 Paso 8 | Paso 9                              |         |
|------------------------|---------------|----------------------------------|---------------|-------------------------------------|---------|
| Documentos Solicitados |               |                                  |               |                                     |         |
| TIPO DOCUMENTO *       |               | Documento 1 Cambiar Nombre       |               |                                     |         |
| DESCRIPCIÓN *          |               | Descripción 1                    |               |                                     |         |
| Carta firmada * 🛓      |               | Seleccionar archivo Ninguno arch | hivo selec.   |                                     |         |
| Documentos Adjuntos    |               |                                  |               |                                     |         |
| TIPO DOCUMENTO *       |               | DESCRIPCIÓN *                    |               | ADJUNTO *                           |         |
| Documento 2            | Descripción 2 |                                  | Sel           | eccionar archivo Ninguno archivo se | elec.   |
| Anterior Paso 1 Paso 2 | Paso 3 Paso 4 | Paso 5 Paso 6                    | Paso 7 Paso 8 | Paso 9                              | E 🖸 🕢 🗙 |

Automáticamente el sistema pregunta si está seguro de reenviar el proyecto al oferente con observaciones. De ser afirmativa la respuesta, el usuario debe oprimir el botón enviar .

| FIC                    | Enviar observaciones     ¿Está seguro de reenviar este proyecto al oferente con observaciones? |  |
|------------------------|------------------------------------------------------------------------------------------------|--|
| Anterior               | Cancelar Soo 8 Paso 9                                                                          |  |
| Documentos Solicitados |                                                                                                |  |

Con esta acción, se redirecciona a la ventana de Proyectos Postulados, mostrando un mensaje en color verde "Proyecto devuelto con observaciones" y eliminando el proyecto de la tabla de visualización.

|    | os Postulados<br>Proyecto devuelto con observad | tiones |                 |                            |                   |          |               |            |          | × |
|----|-------------------------------------------------|--------|-----------------|----------------------------|-------------------|----------|---------------|------------|----------|---|
|    |                                                 |        |                 | Mostrando a de 0 registros |                   |          |               | Buscar Pro | yecto    | ٩ |
| ID | NOMBRE CONCURSO                                 | TIPO   | NOMBRE PROYECTO | NOMBRE INSTITUCIÓN         | FECHA POSTULACIÓN | OFERENTE | USUARIO DIFOI | ESTADO     | ACCIONES | 3 |
|    | No hay proyectos para mostrar                   |        |                 |                            |                   |          |               |            |          |   |
|    |                                                 |        |                 |                            |                   |          |               |            |          |   |

El proyecto queda en estado Observaciones de admisibilidad .

• **Paso 8:** Usuario OFERENTE, revisa los comentarios realizados, modifica y marca los cambios como realizados.

Usuario OFERENTE, desde el Menú de opciones, selecciona el Botón 🕒 Postular Proyectos

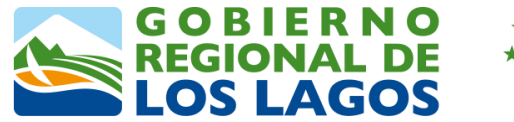

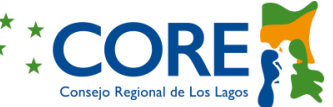

En la tabla de visualización, el proyecto postulado cambia al estado Observaciones de admisibilidad Observaciones de admisibilidad.

Para conocer todos los comentarios realizados por el GORE: DIFOI, se cuenta con la funcionalidad de "Ver Historial de observaciones" ( $\bigcirc$ ).

| Proye | ctos Postulados<br>P                                                                                                   | Mostrando 1 a 1 de 1 reç    | gistros           |                            | Buscar                            | Proyecto Q     |
|-------|----------------------------------------------------------------------------------------------------|-----------------------------|-------------------|----------------------------|-----------------------------------|----------------|
| ID    | NOMBRE PROYECTO                                                                                                    | NOMBRE INSTITUCIÓN          | FECHA POSTULACIÓN | FECHA ULTIMA ACTUALIZACIÓN | ESTADO                            | ACCIONES       |
| 24    | Fornento de la cultura de la ciencia, la tecnología y la innovación, en los<br>profesores y alumnos de enseñanza media | Universidad de los<br>Lagos | 17-10-2022 19:49  | 18-10-2022 02:48           | Observaciones de<br>admisibilidad | @ <b>E 2</b> 3 |
|       |                                                                                                    |                             |                   |                            |                                   | 5              |

Al presionar el botón, se abre la ventana "Historial de observaciones del proyecto" con la visualización de todos los comentarios. Para regresar a la bandeja de Proyectos postulados, se hace clic en el botón Volver.

| Historial de observaciones pr<br>Lagos    | royecto: Fomento de la cultura de la ciencia, la tecn               | ología y la innovación, en los profesores y alumnos de enseñanza media de los colegios de la Región de Los |
|-------------------------------------------|---------------------------------------------------------------------|----------------------------------------------------------------------------------------------------|
| MAURICIO FIGUEROA   2022-10-18 0          | 02:48:48                                                            |                                                                                                    |
| Tipo Documento<br>Nombre de la iniciativa | Cambiar Nombre Resuetto<br>Reducir Nombre de la iniciativa Resuetto |                                                                                                    |
|                                           |                                                                     | Volver C                                                                                                   |

A continuación, se procede a ejecutar las modificaciones y marcar los comentarios. Para ello se debe ingresar a la funcionalidad Ver Proyecto ( $\odot$ ).

| Proyec<br>Nuevo | tos Postulados                                                                                                    | Mostrando 1 a 1 de 1 re     | gistros           |                            | Buscar                            | Proyecto Q                 |
|-----------------|----------------------------------------------------------------------------------------------------|-----------------------------|-------------------|----------------------------|-----------------------------------|----------------------------|
| ID              | NOMBRE PROYECTO                                                                                                    | NOMBRE INSTITUCIÓN          | FECHA POSTULACIÓN | FECHA ULTIMA ACTUALIZACIÓN | ESTADO                            | ACCIONES                   |
| 24              | Fomento de la cultura de la ciencia, la tecnología y la innovación, en los<br>profesores y alumnos de enseñanza media | Universidad de los<br>Lagos | 17-10-2022 19:49  | 18-10-2022 02:48           | Observaciones de<br>admisibilidad | <i>ดึ</i> <sup>๔</sup> • ๖ |
|                 |                                                                                                    |                             |                   |                            |                                   |                            |

Con esta acción, el sistema direcciona al formulario de postulación del proyecto, paso 1, donde usuario OFERENTE, realiza los cambios y los valida marcando el check ✓, ubicado al lado izquierdo de la observación.

A medida que se avanza en los pasos y se realizan los cambios, el sistema de manera automática los guarda, quedando el check marcado en color plomo. Cuando se llega al paso 9, se habilita el botón "Enviar Postulación" (

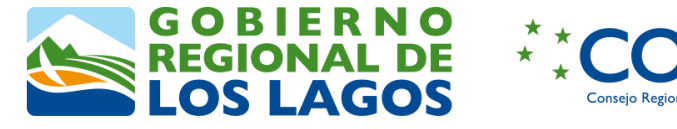

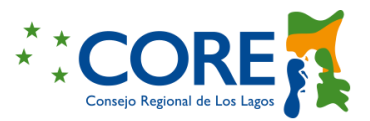

| Anterior Paso 1 P      | aso 2 Paso 3 Paso 4 Paso 5 Paso 6 (        | Paso 7 Paso 8 Paso 9                       |
|------------------------|--------------------------------------------|--------------------------------------------|
| Documentos Solicitados |                                            |                                            |
| TIPO DOCUMENTO *       | Documento 1                                |                                            |
| DESCRIPCIÓN *          | Descripción 1                              |                                            |
| Carta firmada * 🕹      | Seleccionar archivo Ninguno archivo selec. |                                            |
| Documentos Adjuntos    |                                            |                                            |
| TIPO DOCUMENTO *       | DESCRIPCIÓN *                              | ADJUNTO *                                  |
| Documento 2            | Descripción 2                              | Seleccionar archivo Ninguno archivo selec. |
| Anterior Paso 1 P      | aso 2 Paso 3 Paso 4 Paso 5 Paso 6 (        | Paso 7 Paso 8 Paso 9                       |

Al hacer clic en el botón 🦪 , automáticamente el sistema pregunta si está seguro de enviar la postulación. De ser afirmativa la respuesta, el usuario debe oprimir el botón Envier .

|                                     |          | Enviar Postulación     ¿Entá seguro que desea enviar la postulación? |     |
|-------------------------------------|----------|----------------------------------------------------------------------|-----|
| Concursos FiC  • Postular Proyectos | Anterior | Cancelar Paso B Paso 9                                               | = 4 |

Con esta acción, se re direcciona a la ventana de Proyectos Postulados, mostrando un mensaje en color verde "Proyecto enviado a admisibilidad", cambiando el estado del proyecto a Enviado a admisibilidad y eliminando en la Tabla de visualización las acciones de Editar y eliminar.

|       | Proyectos Postulados           Proyectos Postulados         X                                                         |                               |                   |                            |                            |          |  |  |  |  |
|-------|----------------------------------------------------------------------------------------------------|-------------------------------|-------------------|----------------------------|----------------------------|----------|--|--|--|--|
| Nuevo | M                                                                                                    | ostrando 1 a 1 de 1 registros |                   |                            | Buscar Pro                 | yecto Q  |  |  |  |  |
| ID    | NOMBRE PROYECTO                                                                                                    | NOMBRE INSTITUCIÓN            | FECHA POSTULACIÓN | FECHA ULTIMA ACTUALIZACIÓN | ESTADO                     | ACCIONES |  |  |  |  |
| 24    | Fomento de la cultura de la ciencia, la tecnología y la innovación, en los profesores y<br>alumnos de enseñanza media | Universidad de los<br>Lagos   | 17-10-2022 19:49  | 17-10-2022 19:49           | Enviado a<br>admisibilidad | o 🗩 🖱    |  |  |  |  |

El procedimiento anterior, se puede realizar infinitas veces hasta que se acabe el tiempo de postulación dentro del plazo (5 días o lo que esté definido en el concurso, estos días son siempre dentro del plazo de postulación).

• **Paso 9:** Usuario GORE: DIFOI, revisa las respuestas del oferente e indica si el proyecto es admisible o no.

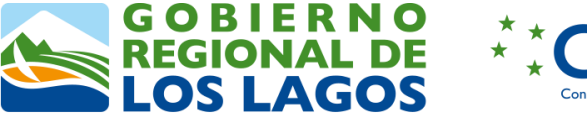

\* CORE Consejo Regional de Los Lagos

Desde la ventana de Proyectos postulados, se debe acceder al proyecto, haciendo clic en el botón Ver Proyecto ( $\odot$ ).

| postulados<br>Provectos Aprohados en | Proyec | tos Postulados   |            | Mostrar                                                                                 | ndo 1 a 1 de 1 registros |                     |          |               | Buscar        | Provecto C |
|--------------------------------------|--------|------------------|------------|-----------------------------------------------------------------------------------------|--------------------------|---------------------|----------|---------------|---------------|------------|
| ejecución                            |        |                  |            |                                                                                         |                          |                     |          |               |               |            |
| Hist. de proyectos                   | ID     | NOMBRE CONCURSO  | TIPO       | NOMBRE PROYECTO                                                                         | NOMBRE INSTITUCIÓN       | FECHA POSTULACIÓN   | OFERENTE | USUARIO DIFOI | ESTADO        | ACCIONES   |
| Proyectos a evaluar                  |        |                  | FIC        | Fomento de la cultura de la ciencia, la<br>tecnología y la innovación, en los           | Universidad de los       |                     | Usuario  | Mauricio      | Enviado a     |            |
| Proyectos evaluados                  | 24     | CONCURSO_PRUEBA1 | Licitación | profesores y alumnos de enseñanza<br>media de los colegios de la Región de<br>Los Lagos | Lagos                    | 17-10-2022 07:49:46 | Oferente | Figueroa      | admisibilidad | P          |

Usuario GORE: DIFOI, revisa las modificaciones y cuando llega al paso 9 del formulario, marca el proyecto como admisible oprimiendo el botón 🔽 .

| Anterior               | Paso 1 Paso 2 Paso 3 Pas | o 4 Paso 5 Paso 6 Paso 7 Paso 8 Paso 9     |    |
|------------------------|--------------------------|--------------------------------------------|----|
| Documentos Solicitados |                          |                                            | U) |
| TIPO DOCUMENTO *       |                          | Documento 1 Cambiar Nombre                 |    |
| DESCRIPCIÓN *          |                          | Descripción 1                              |    |
| CARTA FIRMADA * 📩      |                          | Seleccionar archivo Ninguno archivo selec. |    |

Automáticamente el sistema pregunta si está seguro de aprobar la postulación. De ser afirmativa la respuesta, el usuario debe oprimir el botón **Envar**.

|                                                                                                    | FIC                                | Marcar como Admisible     ¿Está seguro que desea sprobar esta postulación? | 4 O |
|----------------------------------------------------------------------------------------------------|------------------------------------|----------------------------------------------------------------------------|-----|
| Bression de Proyectos<br>portulados     Proyectos Aprobados en<br>cuado     Hist, de proyectos     Hist, de proyectos     Proyectos a evaluar | Anterior<br>Documentos Solicitados | Cancelar Boycon Rato 8 Parc 9                                              |     |

Con esta acción, se re direcciona a la ventana de Proyectos Postulados, mostrando un mensaje en color verde "Proyecto marcado como admisible" y eliminando el proyecto de la tabla de visualización.

| Proyect                         | os Postulados   |                               |                 |                    |                   |             |               |        |          |  |
|---------------------------------|-----------------|-------------------------------|-----------------|--------------------|-------------------|-------------|---------------|--------|----------|--|
| Proyecto marcado como Admisible |                 |                               |                 |                    |                   |             |               |        |          |  |
|                                 |                 | Mostrando a de 0 registros    |                 |                    |                   | Buscar Proy | recto Q       |        |          |  |
| ID                              | NOMBRE CONCURSO | TIPO                          | NOMBRE PROYECTO | NOMBRE INSTITUCIÓN | FECHA POSTULACIÓN | OFERENTE    | USUARIO DIFOI | ESTADO | ACCIONES |  |
|                                 |                 | No hay proyectos para mostrar |                 |                    |                   |             |               |        |          |  |
|                                 |                 |                               |                 |                    |                   |             |               |        |          |  |